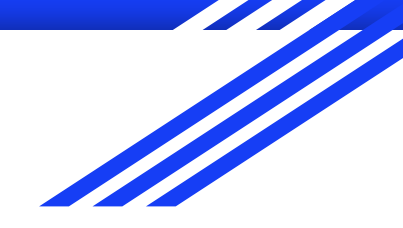

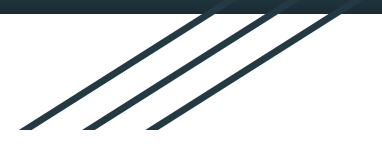

# Tutorial: Gerenciador de Referência Mendeley

Marisa Cubas Lozano Departamento de Referência Universidade Federal de São Carlos

### Introdução

O Gerenciador de Referências Mendeley é uma ferramenta de suporte acadêmico que auxilia na padronização de citações e referências; organização de bibliografias e criação de lista de referências, além de ser uma rede social acadêmica e dispor de um sistema de descoberta.

# Plugins

Essa ferramenta está disponível na versão desktop, on-line e para dispositivos móveis. Mendeley também disponibiliza alguns plugins: a) Mendeley Web Import (importação de conteúdos on-line), b) Citation Plugin (importações de dados do Mendeley para citação e referência em editores de texto) e o c) Mendeley Cite (importação de dados do Mendeley para Office 365).

Passo 1: Acessar

https://www.mendeley. com/ e criar uma conta clicando em Create a free account.

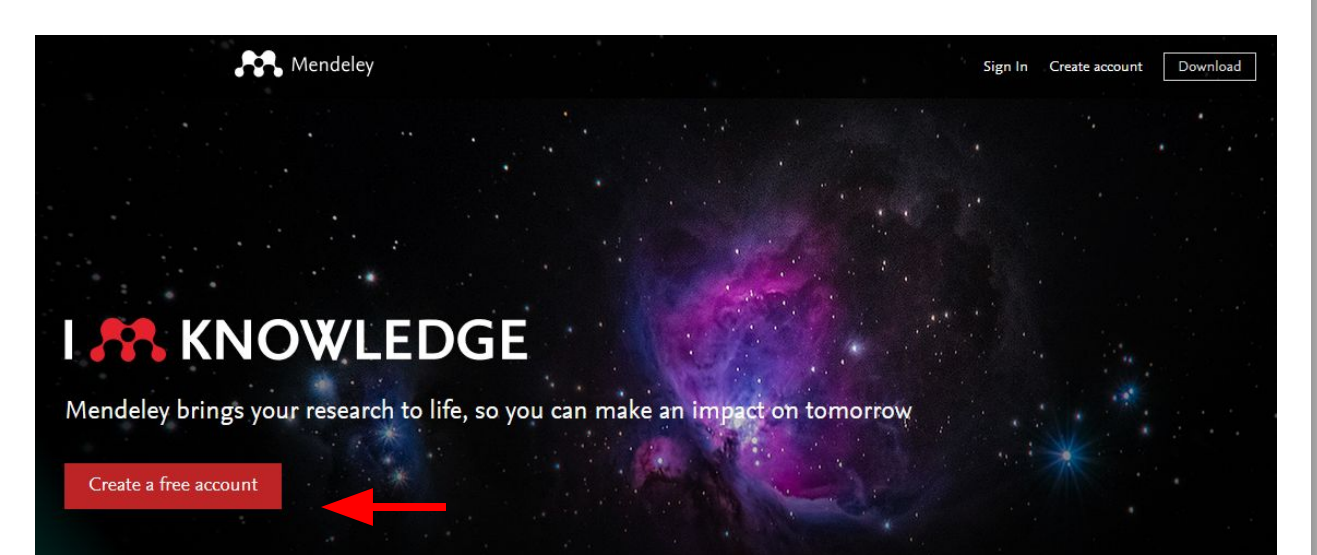

Passo 2: Fazer download do Mendeley Desktop na página principal do Mendeley.

# Sign Create account Download Download

Passo 3: Faça o download de acordo com o sistema operacional do seu computador.

### Download Mendeley Desktop for Windows

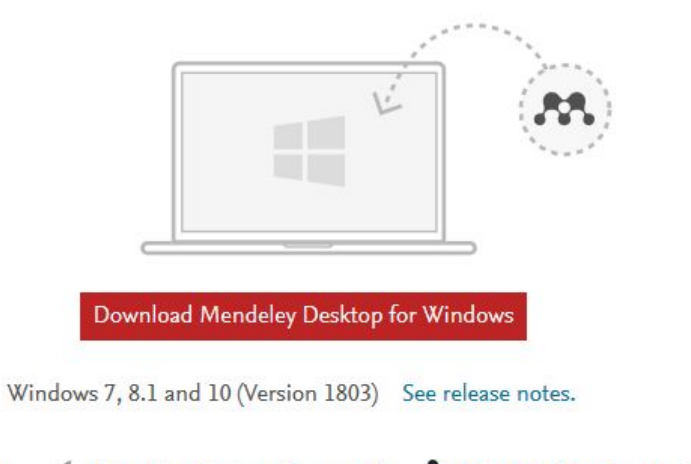

Other systems: 💼 Mendeley Desktop for macOS 🔬 Mendeley Desktop for Linux

**Passo 4:** Depois de instalar o Mendeley, ao abrir o software e fazer login.

| 🔼 Welcome to Me | ndeley Desktop | × |
|-----------------|----------------|---|
| MENDELEY        | E-mail         |   |
| Register        | Sign Ir        | 1 |

# Layout do Mendeley Desktop

- 1 Menu superior
- 2 Menu rápido
- 3 Biblioteca e pastas
- 4 Filtros (gerado a partir dos documentos da bibliotecas)
- 5 Documentos importados
- 6 Ferramenta de busca
- 7 Detalhes do documento

| Mendeley Desktop<br>Edit: View Tools Help <b>1</b><br>T T T T C C C C C C C C C C C C C C C C                             | • <b>2</b>                                                       | Q+ Search                                                                                                    | ×                      |
|----------------------------------------------------------------------------------------------------|------------------------------------------------------------------|----------------------------------------------------------------------------------------------------|------------------------|
| ndeley ^                                                                                                    | All Documents Edit Settings                                      |                                                                                                    |                        |
| Literature Search                                                                                                    | * • Authors                                                      | Title                                                                                                    | Details Notes Contents |
| Library 3                                                                                                    | Ramirez Aranda, Jose Manuel;<br>Van Weel, Chris; Goodyear        | Strategies for Increasing Role of Family Medicine in Mexican Health Care Reference                                    |                        |
| Recently Added                                                                                                    | • Nyamathi, A; Smith, D M;<br>Shoptaw, S; Mutere, M; Co          | Perceptions of methadone maintained clients about barr<br>and facilitators to help-seeking behavior.                  | 7                      |
| Favorites                                                                                                    | 🕁 🔹 🖺 Basu, Aparna; Malhotra,<br>Deepika; Seth, Taniya; Kum      | Global {Distribution} of {Google} {Scholar} {Citations}:<br>{Size}-independent {Institution}-based {Analysis}         | ,                      |
| Needs Review My Publications                                                                                              | Mathur, N; Leong, S; DiLeone,<br>B A; Casares, J; Streim, J E;   | Disparity in antidepressant prescription between african<br>american and caucasian elderly veterans: {A} retrospec    |                        |
| Unsorted                                                                                                    | Clark, J; Vrazo, A; O'Dea, C                                     | The importance of academic-{NGO} partnerships in shor<br>term medical trips: {Results} from a health resource nee     |                        |
| r by Publications                                                                                                    | • Motsohi, Tsepo; Namane,<br>Mosedi; Anele, Augustine C          | Older persons' experience with health care at two prima<br>level clinics in {Cape} {Town}, {South} {Africa}: a qualit |                        |
| Chambers: Congress, State Legislatu                                                                                       | • Naverlo, S; Carson, D B; Edin-<br>Liljegren, A; Ekstedt, M; Nä | Patient perceptions of a Virtual Health Room installation rural Sweden                                                | No documents selected  |
| International Conference of the Associat<br>International Conference on Scientometr                                       | Ramírez Aranda, José Manuel;<br>van Weel, Chris; Goodyear        | Strategies for Increasing the Role of Family Medicine in<br>Mexican Health Care Reform                                |                        |
| International Congress on Sound and Vib<br>IEEE Power Engineering Society General                                         | 🕁 🔹 Van Raan, A F J                                              | Fatal attraction: {Conceptual} and methodological probl<br>in the ranking of universities by bibliometric methods     |                        |
| ILEE High Performance Extreme Comput<br>2nd International Conference on Image,<br>International Seminar on Research of In | Vigilance, J; Harewood, H;<br>Greaves, N                         | A qualitative exploration of the experiences and<br>perceptions of women living with a diagnosis of breast c          |                        |
| 9th Latin-American Symposium on Depe<br>IEEE Milan PowerTech, PowerTech 2019                                              | Mirzikashvili, N; Kazakhashvili, N                               | MAIN TRENDS IN ACCESS TO PRIMARY HEALTH CARE F<br>ADOLESCENTS IN GEORGIA                                              |                        |
| IAHR Congress 2011 - Balance and Unce<br>International Astronautical Congress 20 🗸                                        | Hedar, Abdel-Rahman; Abdel-<br>Hakim, Alaa; Alotaibi, Youseef    | Normalised fuzzy index for research ranking                                                                           |                        |

# Plugin Web Importer

Para instalar o plugin Web Importer (plugin para alimentar a biblioteca a partir de dados da internet), clique no link disponível no menu inferior do site do Mendeley.

| Reference Manag      | ement Research Network Datasets | Careers Funding Q Sea      | rch Sign In Create account Download |
|----------------------|---------------------------------|----------------------------|-------------------------------------|
|                      | Mendeley Supports Responsi      | ble Sharing 💙 Learn how yo | u can share                         |
| Products             | Support                         | About Us                   | Downloads                           |
| Reference Management | Help Guides                     | About Us                   | Reference Manager                   |
| Research Network     | Citation Guides                 | Work at Mendeley           | Web Importer                        |
| Datasets             | Support                         | Contact Us                 | Citatine Blug in                    |
| Careers              | Release Notes                   | Blog                       |                                     |
| Funding              |                                 | Advisor Community          |                                     |
| Premium Packages     |                                 | Developers                 |                                     |
|                      |                                 | Privacy Principles         | C Devenlend on the                  |

App Store

# Plugin Web Importer

Fazer os procedimentos de instalação de acordo com navegador.

Essa extensão não é compatível com os navegadores Safari e Internet Explorer

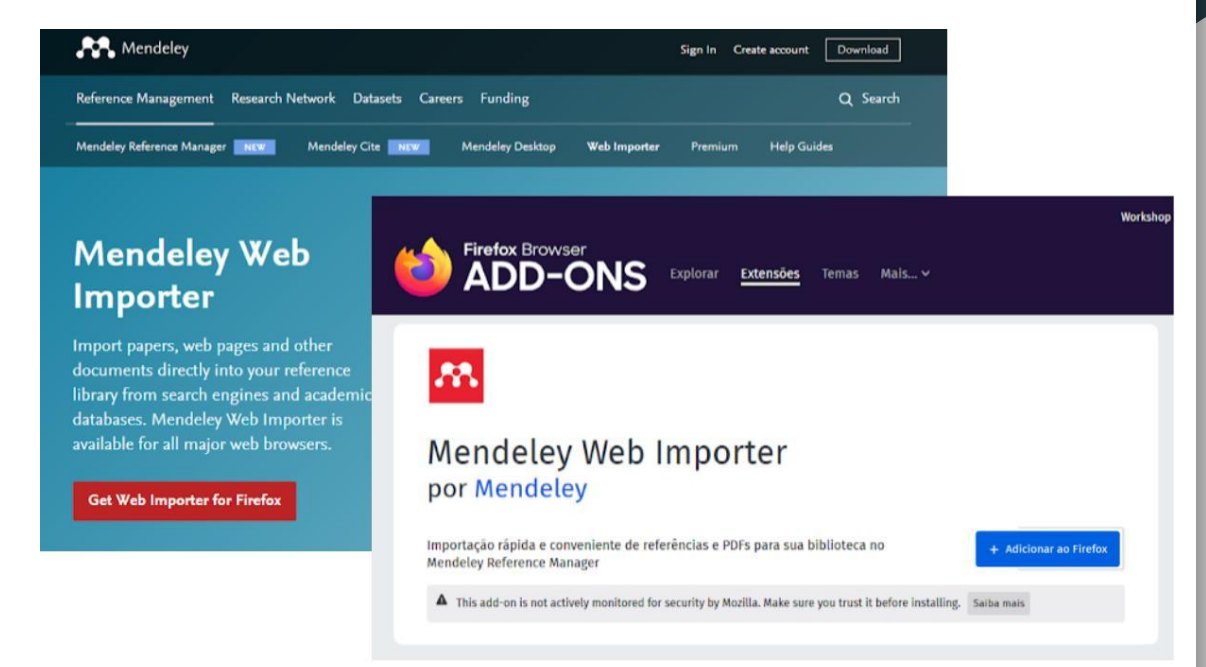

# Plugin para citação

A instalação do citation plugin (é esse plugin que fará a comunicação do Mendeley com o editor de texto) é feita a partir do Mendeley Desktop (menu superior >> Tools >> Install MS Word Plugin ou Install LibreOffice Plugin).

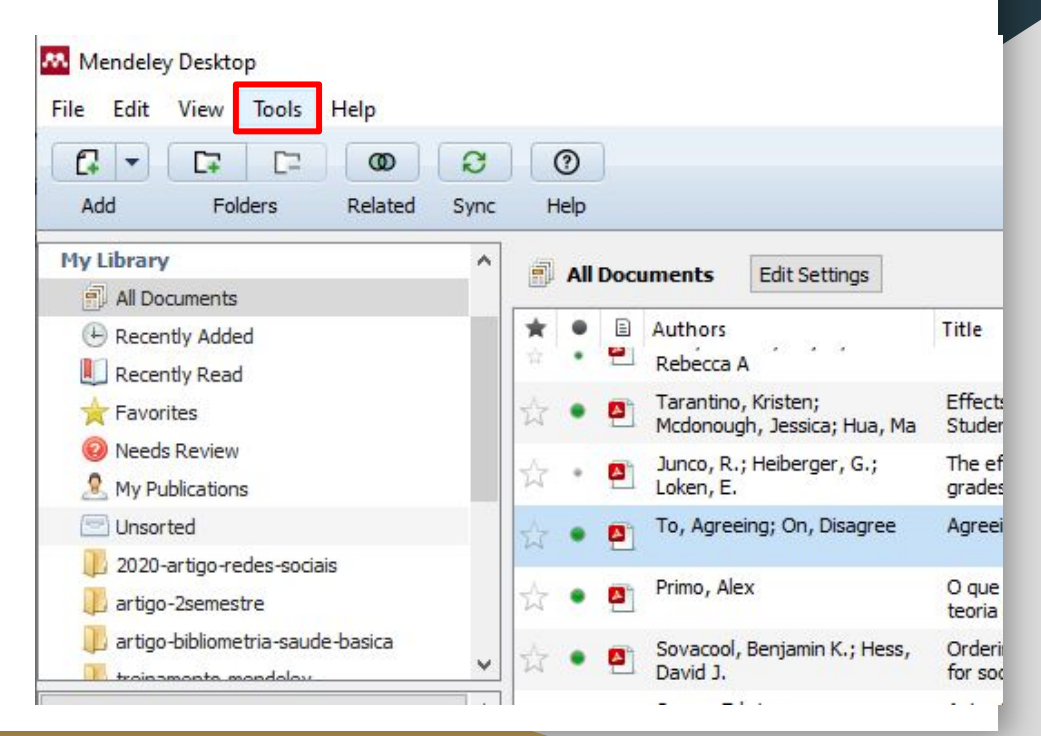

Importar arquivos do computador a partir do menu File.

File >> Add Files >> Selecionar o documento que deseja importar para a biblioteca do Mendeley

| File         | Edit View Tools Help                                                                                                    |              |                                                                                                    |  |  |  |
|--------------|----------------------------------------------------------------------------------------------------|--------------|----------------------------------------------------------------------------------------------------|--|--|--|
|              | Add Files                                                                                                    | Ctrl+0       |                                                                                                    |  |  |  |
|              | Add Folder<br>Watch Folder<br>Add Entry Manually                                                                              | Ctrl+Shift+O | nts Edit Settings                                                                                        |  |  |  |
|              | Import                                                                                                    | •            | thors                                                                                                    |  |  |  |
|              | Export                                                                                                    | Ctrl+E       | mirez Aranda, Jose Manue<br>h Weel, Chris; Goodyear<br>amathi, A; Smith, D M;<br>optaw, S; Mutere, M; Co |  |  |  |
|              | Export PDF(s) with Annotations                                                                                                |              |                                                                                                    |  |  |  |
| C            | Delete Documents                                                                                                    |              | su, Aparna; Malhotra,<br>epika; Seth, Taniya; Kum                                                        |  |  |  |
|              | Remove from Folder                                                                                                    |              | thur, N; Leong, S; DiLeone<br>; Casares, J; Streim, J E;.                                                |  |  |  |
| C            | Rename Document Files<br>Synchronize Library                                                                                  | F5           | rk, J; Vrazo, A; O'Dea, C                                                                                |  |  |  |
|              | Sign Out (mameioambiente@gmail.com)                                                                                           |              | tsohi, Tsepo; Namane, sedi; Anele, Augustine C                                                           |  |  |  |
|              | Quit                                                                                                    | Ctrl+Q       | verlo, S; Carson, D B; Edin                                                                              |  |  |  |
| .3th<br>.7th | nambers: Congress, State Legislatures,<br>International Conference of the Associat<br>International Conference on Scientometr | 立 •          | Ramírez Aranda, José Manuel<br>van Weel, Chris; Goodyear                                                 |  |  |  |
| .7th         | International Congress on Sound and Vib<br>IEEE Power Engineering Society General                                             | ☆ •          | Van Raan, A F J                                                                                          |  |  |  |

Importar arquivos do computador utilizando menu rápido.

Clicar no ícone Add para abrir a caixa de seleção de documentos.

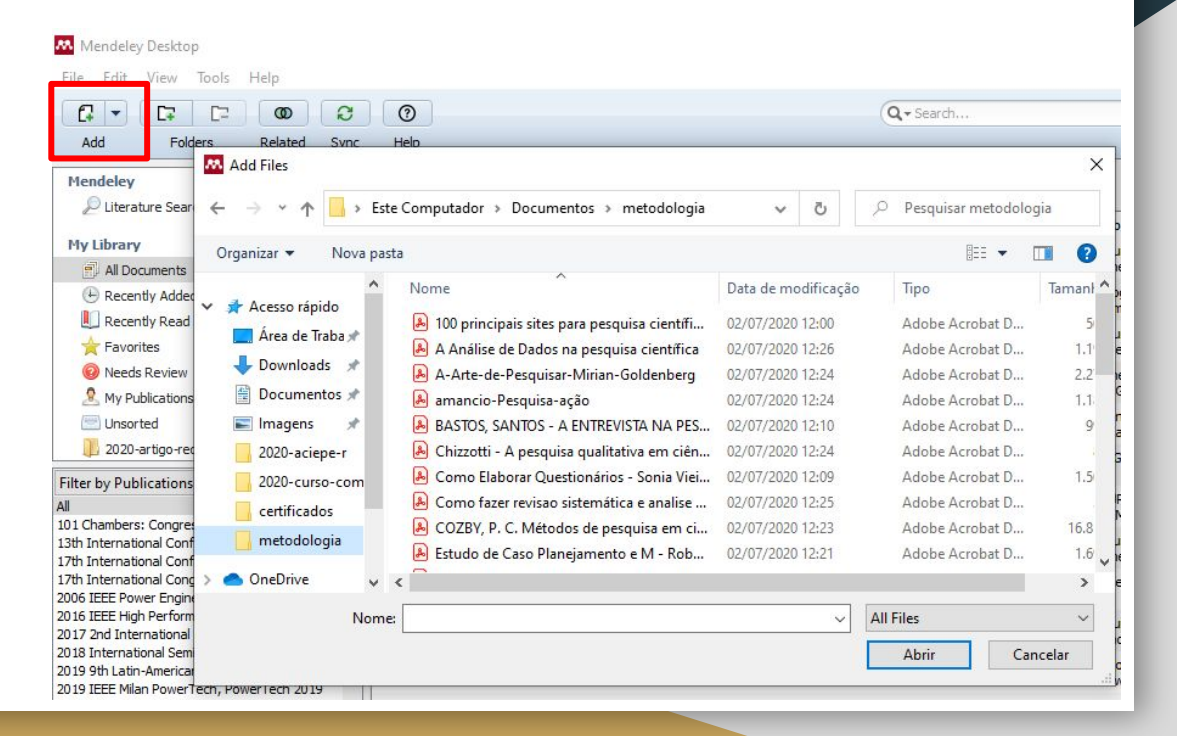

Importar arquivos do computador utilizando o plugin Web Importer.

Clicar no ícone do Mendeley no navegador >> selecionar o documento para agregar à biblioteca.

Lembrar de sincronizar o Mendeley Desktop com a versão Web clicando em Sync no menu rápido.

| arttext&pid=S0104-07072019000100602&lng=en&nrm=iso&tlng=pt                                                                                                    | E                                                                           | ٢                                                                                                    | Ø                                                                                                    |              | <b>**</b>                            | G      |  |  |
|----------------------------------------------------------------------------------------------------|-----------------------------------------------------------------------------|----------------------------------------------------------------------------------------------------|----------------------------------------------------------------------------------------------------|--------------|--------------------------------------|--------|--|--|
| Scip_0 [articles                                                                                                    | lpha                                                                        |                                                                                                    | E Sel                                                                                                    | lecionar tud | o Minha bi V Adic                    | cionar |  |  |
| Texto & Contexto - Enfermagem<br>Print version ISSN 0104-07070n-line version ISSN 1980-265X<br>Texto contexto - enferm. vol.25 Florianópolis 2019 Epub Feb 14, 2019                                                                                                    | Services on Demand<br>Journal 🗢                                             | AddConar PDFs se disponívels     Comparison of Select Reference     Management Tools     Vingting Zhang |                                                                                                    |              |                                      |        |  |  |
| REFLEXÃO                                                                                                    | Google Scholar H5M5 (2020) Article                                          |                                                                                                    | PDF não encontrado                                                                                                    |              |                                      | 1      |  |  |
| BIBLIOGRÁFICAS NA SELEÇÃO DOS ESTUDOS<br>PRIMÁRIOS EM REVISÃO INTEGRATIVA                                                                                                    | text in English text new page (beta) English (pdf)   Portuguese (pdf)       |                                                                                                    | Using bibliographic software to appraise<br>and code data in educational systematic<br>review research<br>Robin King, Barbara Hooper et al.<br>Medical Teacher, 33, 9, 9 2011 |              |                                      |        |  |  |
| © <u>http://orcid.org/0000-0003-3349-2075</u><br>Renata Cristina de Campos Pereira Silveira <sup>1</sup>                                                                                                    | <ul> <li>Article in xml format</li> <li>How to cite this article</li> </ul> |                                                                                                    |                                                                                                    |              |                                      |        |  |  |
| <u>http://orcid.org/0000-0002-2883-3640</u> Cristina Maria Galvão <sup>1</sup>                                                                                                    | SciELO Analytics  Curriculum ScienTi  Automotic translation                 |                                                                                                    | <ul> <li>PDF não encontrado</li> <li>PÁGINA DA WEB</li> <li>USO DE GERENCIADOR DE REFERÊNCIAS<br/>BIBLIOGRÁFICAS NA SELEÇÃO DOS<br/>ESTUDOS PRIMÁRIOS EM REVISÃO</li> </ul>   |              |                                      |        |  |  |
| Integration of the state of the state of | Indicators     4       Related links     4                                  |                                                                                                    |                                                                                                    |              |                                      |        |  |  |
| RESUMO                                                                                                    | More More                                                                   |                                                                                                    | li<br>h<br>/s                                                                                                    | TEGRATIV     | A<br>scielo.br<br>cript=sci_arttext& | 8-     |  |  |
| KLOOPO                                                                                                    | Permalink                                                                   |                                                                                                    | g=bt<br>lolsoidoogogggggggegegg                                                                                                    | Q            |                                      |        |  |  |

Incluir documentos que não estão disponíveis online ou digital, por exemplo, um livro físico.

Clicar na flecha para baixo ao lado ícone Add no menu rápido >> selecionar a opção Add Entry Manually >> selecionar na caixa de diálogo do tipo de documento >> preencher com as informações sobre o documento.

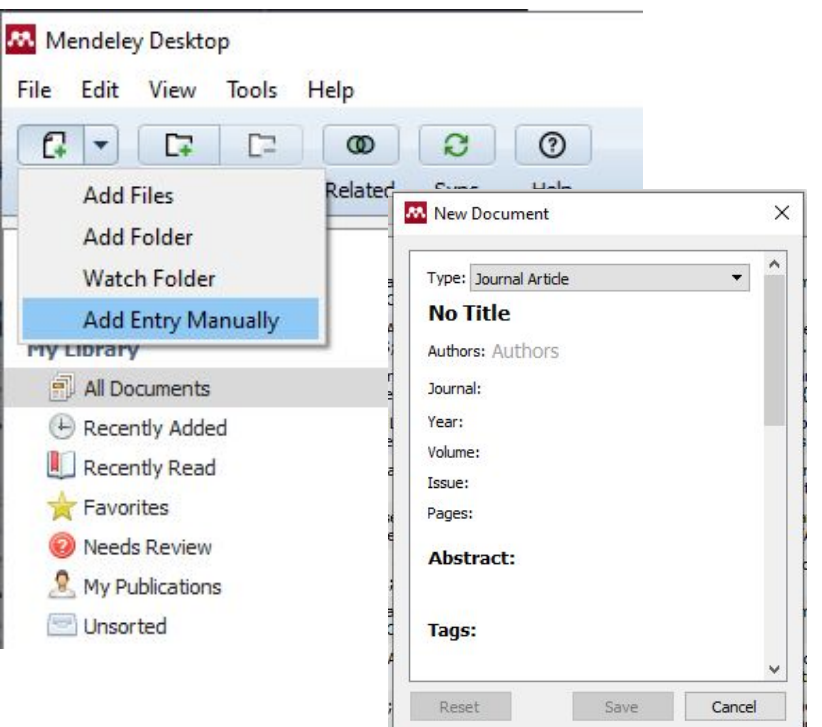

### Correção de metadados

Após a importação de documentos, pode ser necessário fazer a correção dos dados do documento, os metadados. Isso significa verificar se as informações que posteriormente irão compor a referência estão corretas, como o tipo do documento, o título de um artigo e entre outros. As correções devem ser feitas na aba Details que aparece do lado direito do Mendeley Desktop.

| Year               | Published In                                                        | Added  | A Details                                                                                                    |
|--------------------|---------------------------------------------------------------------|--------|----------------------------------------------------------------------------------------------------|
| 2017               | RDBCI: Revista Digital de<br>Biblioteconomia e Ciência da Info      | jul 26 | Type Ja Details Notes Contents                                                                                                    |
| 2015               | Library Technology Reports                                          | jul 26 | The et                                                                                                    |
| 2016               |                                                                     | jul 26 | Authors: R. Junco, G. Heiberger, E                                                                                                    |
| 2018               |                                                                     | jul 26 | View research catalog entry for this paper                                                                                                    |
| 2014               | Informação, Memória E Educação<br>Patrimonial Em Diálogo: a Proposi | jul 26 | Journal of Computer Assisted                                                                                                    |
| 2017               | Pesquisa Brasileira em Ciência da<br>Informação e Biblioteconomia   | jul 26 | Year: 2011                                                                                                    |
| 2018               | O que nos dizem as métricas<br>produzidas nas redes sociais? O      | jul 26 | Volume: 27                                                                                                    |
| 20 <mark>16</mark> | Em Questão                                                          | jul 26 | Pages: 119-132                                                                                                    |
| 2016               | Electronic Library                                                  | jul 26 | Abstract:                                                                                                    |
| 2017               | Perspectivas em Ciencia da<br>Informacao                            | jul 26 | Despite the widespread use of social media by<br>students and its increased use by instructors,<br>very little empirical evidence is available      |
| 2011               | Journal of Computer Assisted<br>Learning                            | set 29 | concerning the impact of social media use on<br>student learning and engagement. This paper<br>describes our semester-long experimental study       |
| 2016               | Informação & Informação                                             | jul 26 | to determine if using Twitter - the microblogging<br>and social networking platform most amenable<br>to oppoing nublic dialogue - for educationally |

### Leitura de documentos no Mendeley

Clicando duas vezes sobre um documento é aberta uma aba e um novo menu rápido. No menu rápido estarão disponíveis ferramentas de marcação de texto e notas para ajudar a leitura. Também é possível na aba Notes do menu lateral direito fazer anotações sobre o texto.

| Mendeley Desktop                          |                                                                                                    |   |                     |                                                  | - 0                        | ×                   |
|-------------------------------------------|----------------------------------------------------------------------------------------------------|---|---------------------|--------------------------------------------------|----------------------------|---------------------|
| <u>F</u> ile <u>E</u> dit <u>V</u> iew Go | <u>T</u> ools <u>H</u> elp                                                                                                    |   |                     |                                                  |                            |                     |
|                                           |                                                                                                    |   |                     |                                                  | Mari                       | sa 👩                |
| Select Pan N                              | lote Highlight Color Zoom Zoom To Fit Fullscreen Sync Help                                                                                                    |   |                     |                                                  |                            |                     |
| 💀 My Library 🖉 Téc                        | cnica de mineração 🗵                                                                                                    |   |                     |                                                  |                            |                     |
|                                           |                                                                                                    | ^ | Details             | Notes Contents                                   |                            |                     |
|                                           |                                                                                                    |   | GENE                | RAL NOTES                                        | В                          | ΙU                  |
|                                           | Artigo de Revisão                                                                                                    |   |                     |                                                  |                            |                     |
|                                           | Tácnico do minoração do dodos: umo revisão do litoroturo                                                                                                    |   |                     |                                                  |                            |                     |
|                                           | recinca de inimeração de dados: uma revisão da interatura                                                                                                    |   |                     |                                                  |                            |                     |
|                                           |                                                                                                    |   |                     |                                                  |                            |                     |
|                                           | Data mining: a literature review                                                                                                    |   |                     |                                                  |                            |                     |
|                                           |                                                                                                    |   | -                   |                                                  |                            |                     |
|                                           | Técnica de mineración de datos: una revisión de la literatura                                                                                                    |   | •                   |                                                  |                            |                     |
| ios.                                      |                                                                                                    |   |                     |                                                  | ī                          | 1                   |
|                                           | Noemi Dreyer Galvão <sup>1</sup> , Heimar de Fátima Marin <sup>2</sup>                                                                                                    |   | Use 1               | create appot                                     | d <b>note</b> to<br>ations | DIS TO              |
| BESUMO                                    |                                                                                                    |   |                     |                                                  |                            |                     |
| Este artigo teve                          | e como objetivo realizar uma revisão da literatura sobre a técnica de mineração de dados (Data Mining – DM) nas bases de dados                                                                                                    |   | Any an<br>will be a | inotations you create i<br>available on Mendeley | for iOS And                | Jesktop<br>roid and |
| abrangendo o I                            | Literatura Latino-Americana e do Caribe em Ciências da Saúde (LILACS), Scientific Eletronic Library Online (SCIELO) e                                                                                                    |   | win De t            | Web                                              | 101100, Allu               | i si a ana          |
| alguns livros sol<br>a 2008. Como o       | bre o tema. Buscou-se uma coleta ampla utilizando as palavras <i>data mining</i> e mineração de dados, abrangendo o período de 1999<br>eritérios de exclusão foram utilizados os descritores: indústria mineira, minas, mineralogia; foram excluídos artigos que não |   |                     |                                                  |                            |                     |

Após fazer a instalação do Citation Plugin (menu superior >> Tools >> Install MS Word), ao abrir o MS Office Word, na aba Referências, ficará disponível as ferramentas Mendeley.

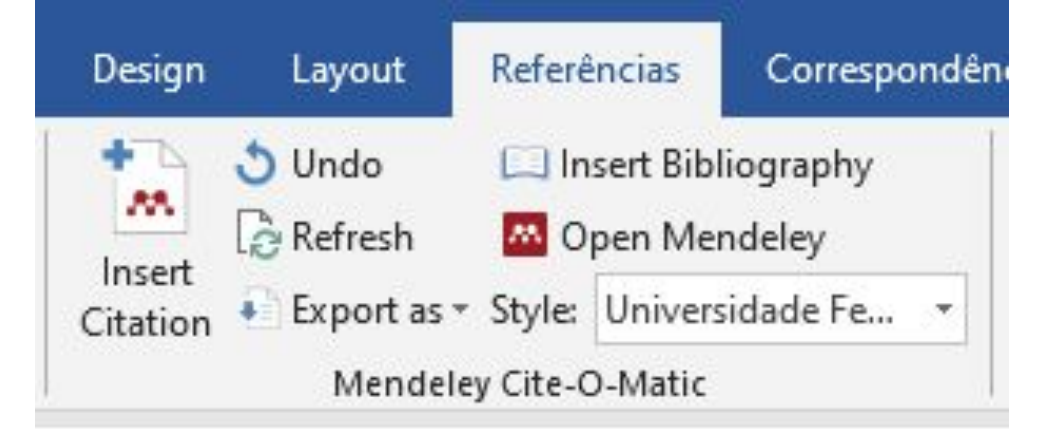

Para inserir autores após as citações, ou seja, entre parênteses, clicar em Insert Citation e fazer a busca do texto citado por ano, sobrenome do autor ou palavra e selecionar o documento citado.

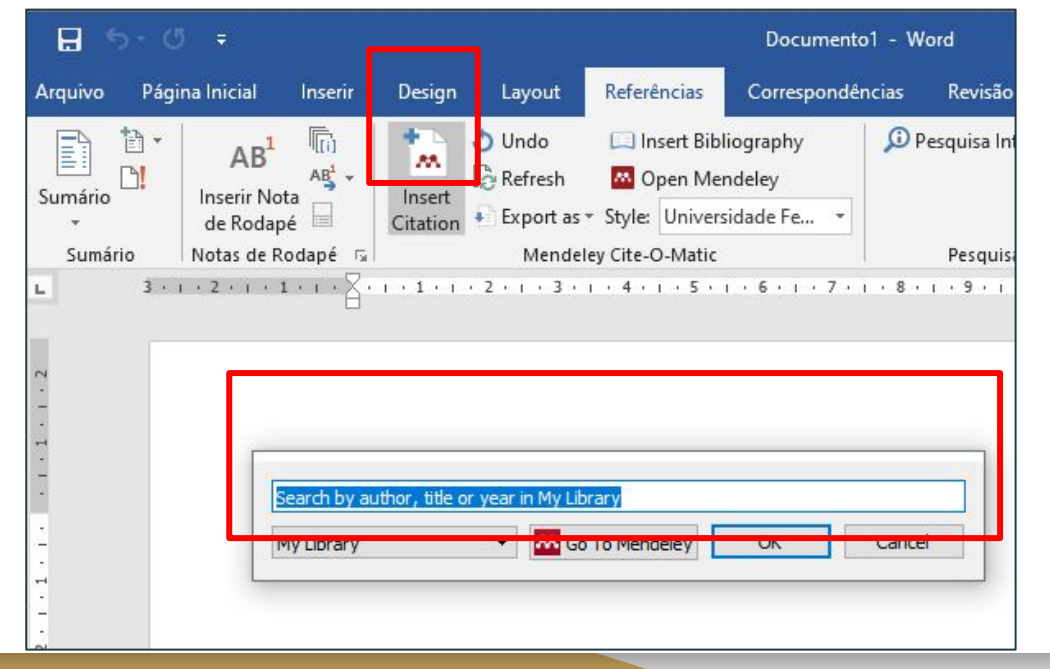

Nos casos em que o nome do autor precede a citação, será preciso indicar no Insert Citation para suprimir o nome do autor. Para isso, no momento de inserção do autor será necessário deletar o ponto e vírgula que está na caixa de diálogo para que a extensão do Mendeley disponibilize a opção Suppress Author.

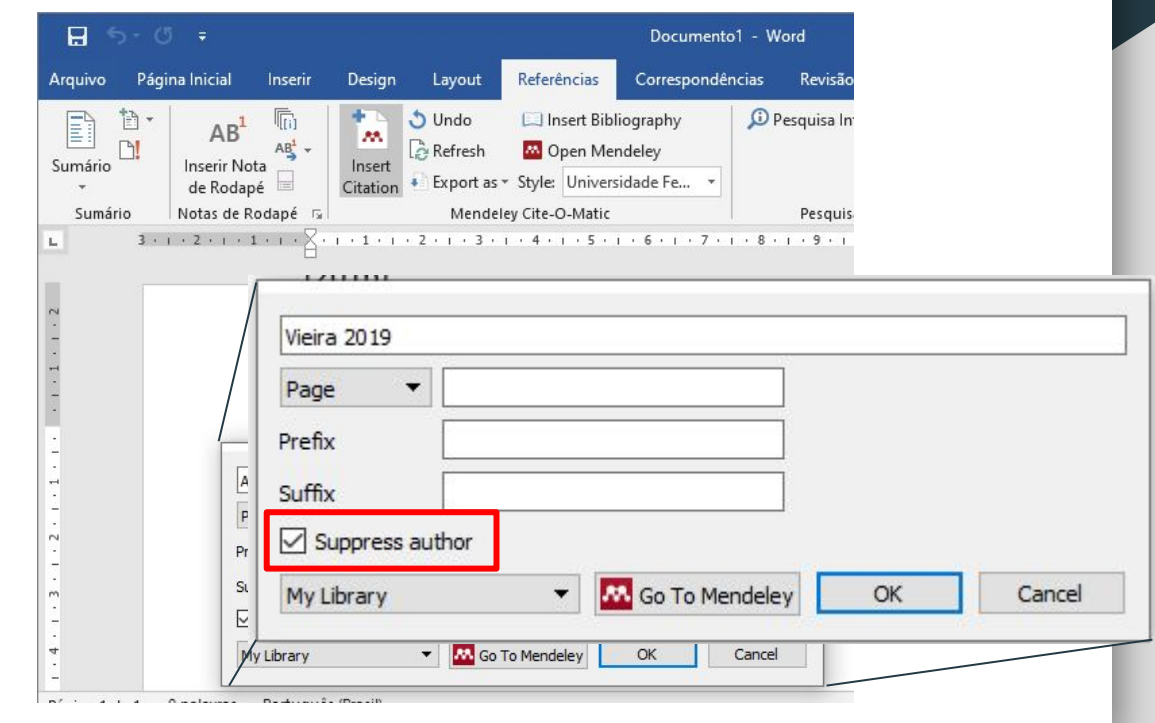

Caso seja necessário acrescentar na citação outros documentos, posicionar o cursor ao lado da primeira citação e repetir a operação do passo anterior. Após a inserção da nova citação, selecionar as duas citações e clicar na opção Merge Citations. As citações serão, então, readequadas.

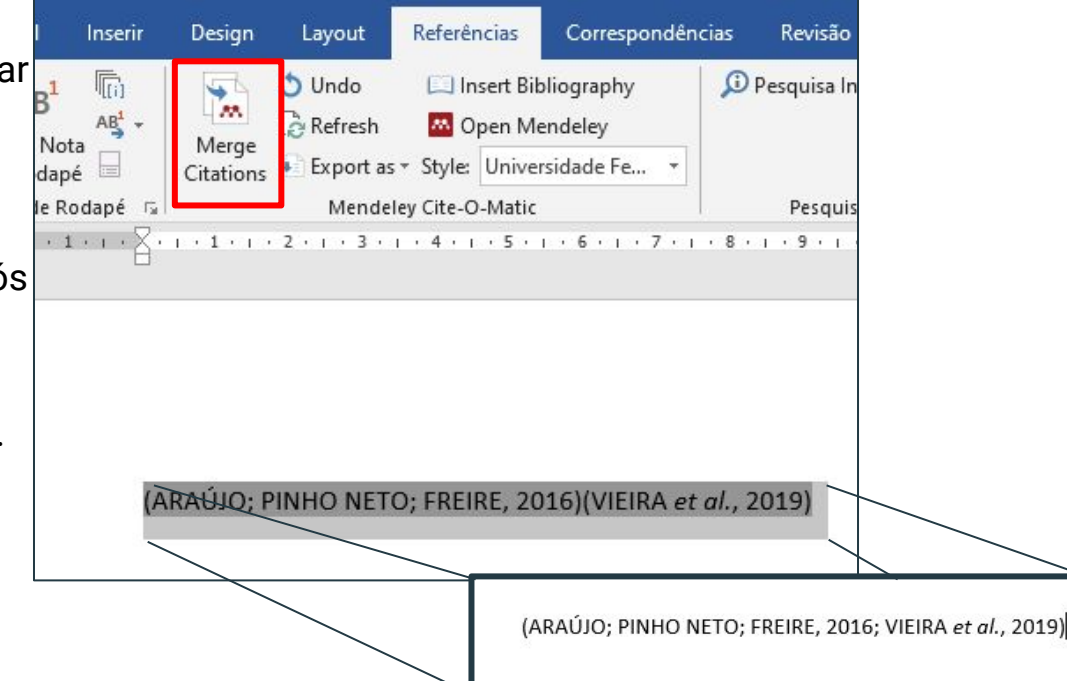

Para inserir as referências no final dos textos, posicionar o curso onde as <sub>de Rodapé</sub> e clicar em Insert Bibliography.

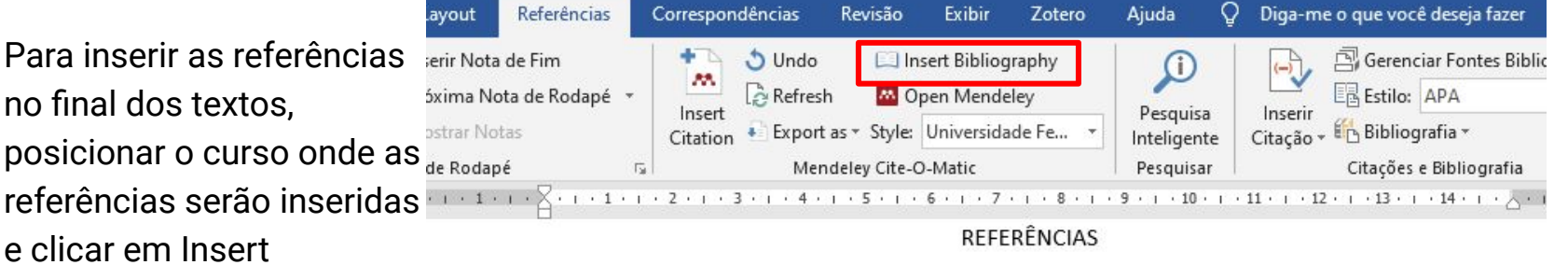

ARAÚJO, W. S.; PINHO NETO, J. A. S.; FREIRE, G. H. A. O uso das mídias sociais pelas bibliotecas universitárias com foco no marketing de relacionamento. Encontros Bibli: revista eletrônica de biblioteconomia e ciência da informação, Florianópolis, v. 21, n. 47, p. 2, 2016. Disponível em: https://doi.org/10.5007/1518-2924.2016v21n47p2. Acesso em: 22 jun. 2020.

fresh

port a Meno 4 • 1

ETO

no m ència

007

. K. S

É possível alterar as normas que estão sendo usadas para padronizar o trabalho clicando em Style e selecionando a norma ou estilo desejado. Caso o estilo ou norma desejada não esteja listado, clicar em More styles.

| Revisão Exibir Zotero                                                                                                    | uda 🛛 Q Diga-me o que você deseja fazer                                                                                                    |
|----------------------------------------------------------------------------------------------------|----------------------------------------------------------------------------------------------------|
| Style: Universidade Fe *                                                                                                    | Pesquisa<br>teligente Pesquisa teligente Pesquisa Inserir Citação ~ H Bibliografia ~                                                                                                    |
| Iel y Elle C Amission Beyendle y al<br>5 5 1 1 Modern Language Asso<br>Nature<br>Universidade Estadual d<br>Universidade Federal de | Alagoas - ABNT (Portug<br>iz de Fora (Portuguese                                                                                                    |
| , J. A. S.; Universidade Federal do<br>arketing Universidade Federal do<br>a da info Universidade de São Par<br>/151a=2 vancouvor   | io Grande do Sul - ABIN<br>io Grande do Sul - ABIN<br>io Grande do Sul - ABIN<br>o - Escate de Comunica<br>s Universidade Estadual de Alagoas - ABNT (Portuguese - Brazil)                                                                                                    |
| More Styles<br>Students' attitude towards So<br>Technology (CIT) Kokrajhar, A                                                       | Sam. Library Philo       Universidade Federal de Juiz de Fora (Portuguese - Brazil)         Universidade Federal do Rio Grande do Sul - ABNT (autoria abreviada) (Portuguese - Selected Brazil)         Universidade Federal do Rio Grande do Sul - ABNT (autoria abreviada, nota, com Ibid.) |
|                                                                                                    | (Portuguese - Brazil)<br>Universidade Federal do Rio Grande do Sul - ABNT (autoria completa) (Portuguese - Brazil)<br>Universidade de São Paulo - Escola de Comunicações e Artes - ABNT (Portuguese - Brazil)<br>Include URLs and Date Accessed in Bibliographies: For All Document Types V   |

Done

# Salvar documento em formato compatível

As modificações feitas pela extensão do Mendeley são macros e por isso só poderão ser vistos por quem também tiver o Mendeley instalado com os documentos citados na biblioteca. Assim, recomenda-se salvar uma versão sem macros para enviar para outras pessoas ou para uma revista, por exemplo. Para isso, basta clicar em Export as e selecionar a opção Without Mendeley Fields.

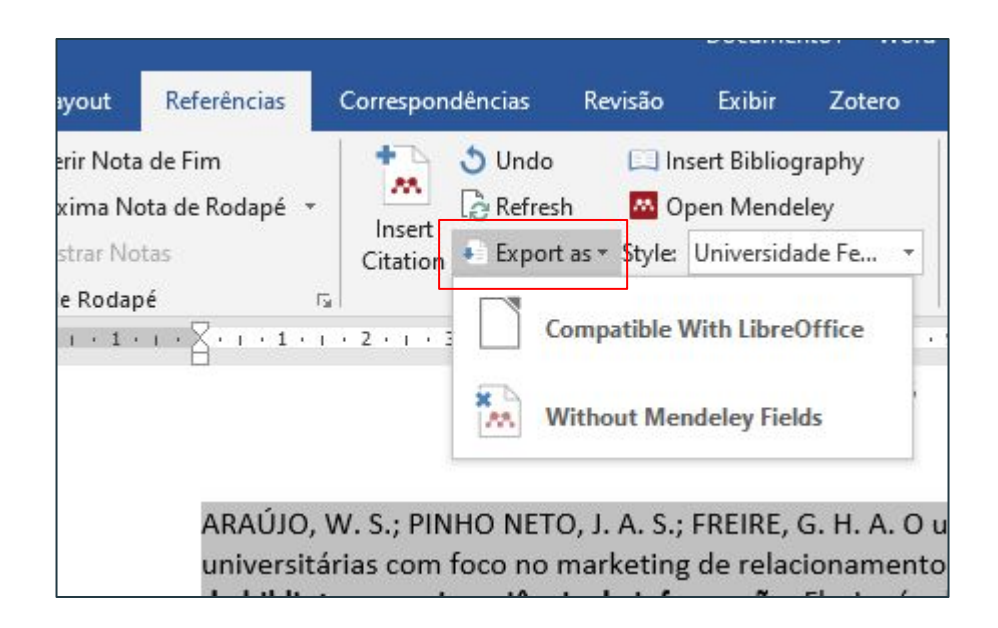

Após fazer a instalação do Citation Plugin (menu superior >> Tools >> Install LibreOffice), ao abrir o LibreOffice Writer, as ferramentas Mendeley ficam disponíveis nos menus rápidos.

| Writer          |                  |            |                        |                      |       |                   |                 |                | 9              |       |        |          |         |        |       |       |        |                                      |                 |           |    |
|-----------------|------------------|------------|------------------------|----------------------|-------|-------------------|-----------------|----------------|----------------|-------|--------|----------|---------|--------|-------|-------|--------|--------------------------------------|-----------------|-----------|----|
| <u>I</u> nserir | <u>F</u> ormatar | Estilos    | T <u>a</u> bela        | Formul               | lário | Fe <u>r</u> ramer | ntas <u>J</u> a | inela          | Aj <u>u</u> da |       |        |          |         |        |       |       |        |                                      |                 |           |    |
| °2Z             | ""Insert         | t Citation | u 📛 Un                 | do <mark>Edit</mark> | Merge | Citation          | s 🛄             | Insert         | Bibliogra      | phy 🧣 | Refres | h Ch     | oose Ci | tation | Style | Expor | t MS W | Vord Cor                             | mpatible        |           |    |
| , A             | Liberation       | n Serif    | <ul><li>✓ 12</li></ul> | ~                    | N I   | <u>S</u>          | 5               | χ²             | X2             | A,    | A • •  | <u>-</u> |         |        |       |       |        | <ul> <li>↓ 1=</li> <li>2=</li> </ul> | •   <u>&gt;</u> | ₹ <u></u> |    |
| j.              | X • • •          | 1 I        | ż                      | 3 C.                 | 4 1   | Ś                 | ı 6             | т <sup>о</sup> | 7 1            | \$    | , ș    | 10       | T.      | ή.     | 12    | Ţ     | 13     | 1 <u>4</u>                           | 1 15<br>1       | T.        | 16 |
|                 |                  |            |                        |                      |       |                   |                 |                |                |       |        |          |         |        |       |       |        |                                      |                 |           |    |
|                 |                  |            |                        |                      |       |                   |                 |                |                |       |        |          |         |        |       |       |        |                                      |                 |           |    |
|                 |                  |            |                        |                      |       |                   |                 |                |                |       |        |          |         |        |       |       |        |                                      |                 |           |    |

Para inserir o autor ou o ano da publicação, clicar em Insert Citation e fazer a busca do texto citado por ano, sobrenome do autor ou palavra e selecionar o documento citado.

| LibreOffice Writer                    |                  |                                |                                    |                       |                          |                              | 8 - D                     |             |                        |
|---------------------------------------|------------------|--------------------------------|------------------------------------|-----------------------|--------------------------|------------------------------|---------------------------|-------------|------------------------|
| E <u>x</u> ibir <mark>I</mark> nserir | <u>F</u> ormatar | Est <u>i</u> los T <u>a</u> be | la Fo <u>r</u> mulário             | o Fe <u>i</u>         | ramen                    | ntas <u>J</u> anela          | Ajuda                     |             |                        |
| z ¢z sz                               | ""Inser          | t Citation 📁                   | Undo Edit M                        | erge C                | itation                  | s 🛄 Inser                    | t Bibliography            | 🔊 Ref       | res <mark>h C</mark> ł |
| ~ A A                                 | Liberati         | sert Citation                  | 12 🖌 N                             | Ι                     | <u>S</u>                 | <u>-</u> 5   X <sup>2</sup>  | X <sub>2</sub> A          | <u>A</u> -  | •                      |
| 1 1 1                                 | X - 1            | 2 1                            | 3 4                                | <u></u>               | Ś                        | r é r                        | 7 1 8                     | r j         | 0.0                    |
|                                       | ť                | Mende                          | ley Citation Edi                   | tor                   | ٦                        |                              | _                         |             | ×                      |
|                                       |                  | souza                          |                                    |                       |                          |                              |                           |             |                        |
|                                       | D?               | Endertie                       | of whole be                        | I, MR                 | h                        | diffusion-we                 | eighted seque             | nces in the | •                      |
|                                       |                  | A D de Oli<br>Authors:         | veira; GHY de 9<br>Oliveira, G H Y | ouza;<br>de <b>So</b> | C Guir<br><b>uza</b> , C | n 2020 - P<br>C.P.B.F. Guima | loS one<br>arães, M D Gui | marães, C I | 2                      |
|                                       |                  | Primary h                      | ealth care acc                     | ess and               | l rece                   | ptivity to use               | ers: an analysi           | s of percep | p                      |

101-

Editar

, C

Para inserir as referências no final dos textos, posicionar o curso onde as referências serão inseridas e clicar em Insert Bibliography.

| eOffice Write<br><u>x</u> ibir <u>I</u> nseri | r <u>F</u> ormatar Estilos T <u>a</u> bela Fo <u>r</u> mulário Fe <u>r</u> ramentas Janela Aj <u>u</u> da                           |
|-----------------------------------------------|----------------------------------------------------------------------------------------------------|
| ₽ <mark>Z <sup>©</sup>Z</mark>                | 🦇 🐂 Insert Gitation 🔎 Undo Edit 🛛 Merge Gitations 🛄 Insert Bibliography 🧔 Refresh Choose Gitation Style 🛛 Export MS Word Compatible |
|                                               | $ \begin{array}{c c c c c c c c c c c c c c c c c c c $                                                                             |
|                                               |                                                                                                    |
|                                               | (OLIVEIRA et al., 2020)                                                                                                    |
|                                               | REFERÊNCIAS                                                                                                    |
|                                               |                                                                                                    |

Para alteração da norma ou do estilo usado para padronização do texto, clicar em Choose Citation Style.

| <u>F</u> ormatar Est <u>i</u> lo: | s T <u>a</u> bela Fo <u>r</u> mulár | io Fe <u>r</u> ramen | tas Janela Aj <u>ı</u> | īqa                     | Г       |                     | _          |                 |             |
|-----------------------------------|-------------------------------------|----------------------|------------------------|-------------------------|---------|---------------------|------------|-----------------|-------------|
| " » Insert Citatio                | n 🖛 Undo Edit I                     | Merge Citation       | s 🛄 Insert Bibl        | iography 🤿<br>2   🗛   🗛 | Refrest | Choose Citation Sty | /le Export | MS Word Compati | ble<br>→= ← |
| X · 1.·                           | 2 1 3 1                             | φ i ś                | · 6 . 7                | (\$)<br>                | 9 i     | 10 11 1             | 12 .       | 13 i 14 i       | 15          |

Para gerar um documento sem os macros é necessário clicar em Export MS Word Compatible

| <u>F</u> ormatar Est <u>i</u> los T <u>a</u> bela Fo <u>r</u> mulário Fe <u>r</u> ramentas Janela Aj <u>u</u> da<br><b>""</b> Insert Citation — Undo Edit Merge Citations [1] Insert Bibliography |            |                                 |              |         | Export MS Word Compatible                |   |
|----------------------------------------------------------------------------------------------------|------------|---------------------------------|--------------|---------|------------------------------------------|---|
| Liberation Serif 🔽 12 🗸 N                                                                                                    | । <u> </u> | X <sup>2</sup> X <sub>2</sub> A | <u>A</u> • 隆 | ·ĒĒĒ    | $=   \vdots + \frac{1}{2} \cdot   \neq $ | 4 |
| X · · · · · · · · · · · · ·                                                                                                    | 4 · 5 · 6  | 1 7 ( <b>\$</b>                 | ı ģ i<br>L   | 10 11 1 | 2 13 14 15                               |   |

Referências

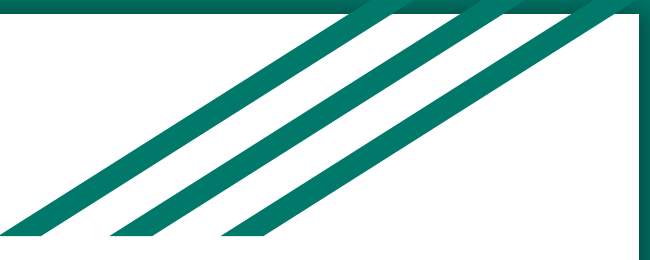

LIBREOFFICE. LibreOffice Writer.Versão 6.4.2.2 (x64). [s.l.]: OpenOffice, c2020.

MENDELEY. [s.l]: Elsevier, 2020. Disponível em: https://www.mendeley.com/. Acesso em: 28 set. 2020.

MENDELEY. Mendeley Desktop. Versão 1.19.4.[s.l.]: Mendeley, c2019.

MICROSOFT. Office Professional 2016: Word. [s.l.]: Microsoft, 2016.

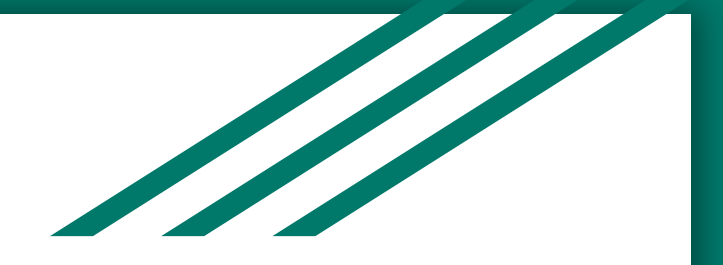

### Para mais informações entre em contato com o Departamento de Referência (DeRef) pelo e-mail atendimento.bco@ufscar.br.

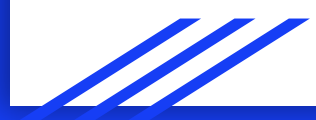